発注システムにより修正依頼方法:

## ①新規ご依頼案件の編集ボタンをクリックします

| 物件情報                                                                              | 原稿                      | 完成团(1~3) |                                                                                                    |                                                                                                    |
|-----------------------------------------------------------------------------------|-------------------------|----------|----------------------------------------------------------------------------------------------------|----------------------------------------------------------------------------------------------------|
| <b>物件番号:</b><br>FXA006111<br>ご担当様:<br>鈴木太郎<br>物件名:<br>薬地シティ<br>グレード:<br>2 (高級間取図) | <b>011日</b><br>カシリックで保存 |          | <b>原稿</b><br>登録日:2020-12-11 10:40:42<br>更新日:<br>更新回数:0回<br><b>完成図</b><br>登録日:2020-12-11 10:43:24<br>更新日:2020-12-11 10:43:24 | <ul> <li>修正指示書PDF出力</li> <li>詳細(編集)</li> <li>※ 修正指示書は上記編集ボタンから<br/>アップロードびださい。</li> <li>コピーして登録</li> </ul> |

編集ボタンをクリックし修正指示書をアップします。

## ②基本情報画面から修正指示書をアップします。

| 基本情報       |                                                        |  |  |  |
|------------|--------------------------------------------------------|--|--|--|
| 物件番号*      | FXW00111                                               |  |  |  |
| 物件名*       | 築地シティ                                                  |  |  |  |
| グレード*      | 2(高級間取図) ~                                             |  |  |  |
| 担当者名*      | 鈴木太郎                                                   |  |  |  |
| メールアドレス(1) | ////////////////////////////////////                   |  |  |  |
| メールアドレス(2) |                                                        |  |  |  |
| 新規原稿       | <mark>─ ファイルを選択</mark> 選択されていません<br><u>Download</u> 削除 |  |  |  |
| 修正指示書 ②    | ファイルを選択 選択されていません     修正指示書は     こちらからアップロードしてください     |  |  |  |
| 原稿登録日      | 2020-12-11 10:40:42 ファイルを選択をクリックし                      |  |  |  |
| 原稿更新日      | 修正指示書をアップしてください。                                       |  |  |  |
| 完成図管録日     | 2020-12-11 10:43:24                                    |  |  |  |
| 完成図更新日     | 2020-12-11 10:43:24                                    |  |  |  |

内容を確認する

## ③修正指示書アップされた後の画面:

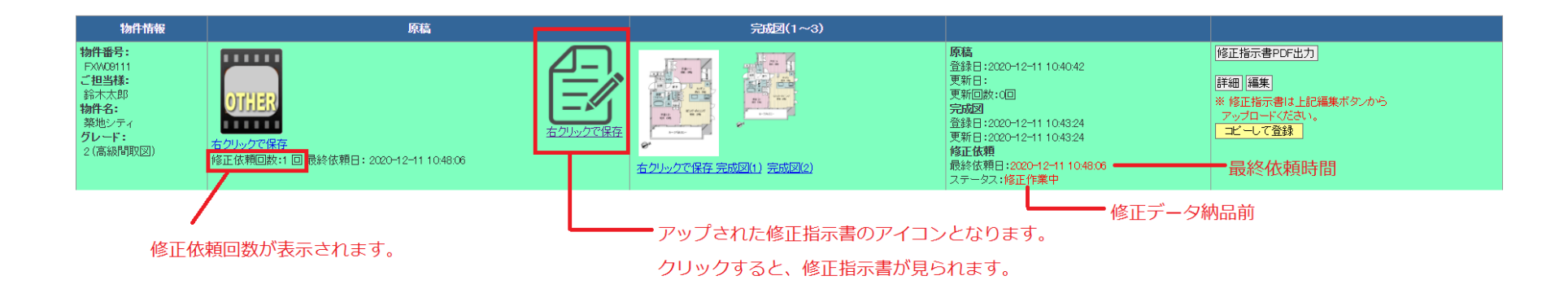

## ④修正データアップされた後の画面:

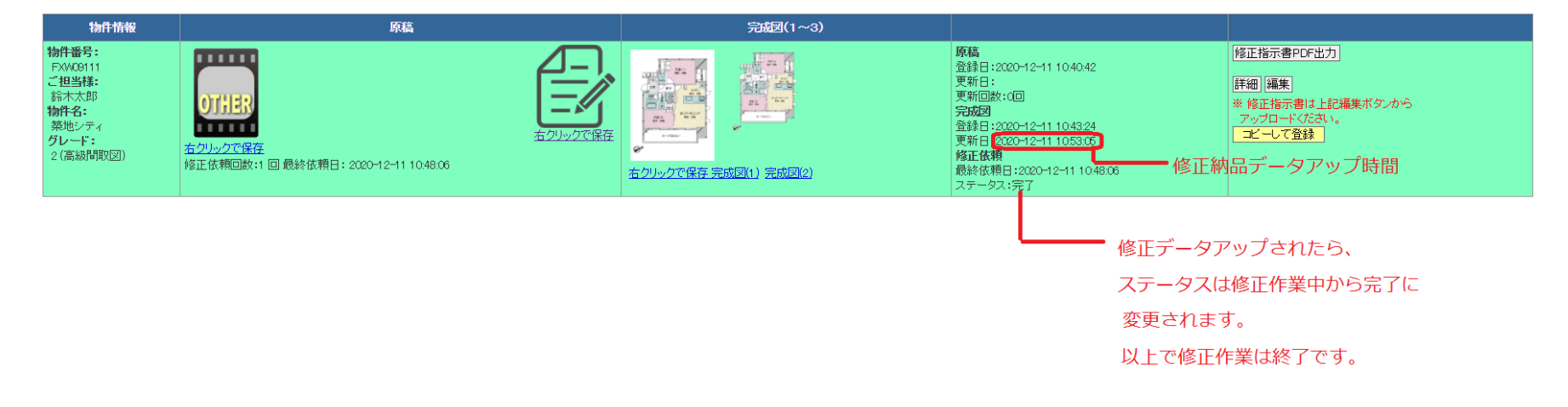